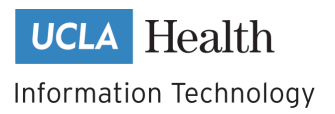

## Assigning a Purchaser to an Order

DGSOM Procurement Portal

As a queue manager of the DGSOM Procurement Portal, you can assign approved purchase or reimbursement requests to purchasers within your department.

## **Assigning a Purchaser**

To assign an approved order to a purchaser,

1. Log into the Procurement Portal <u>https://orders.dgsom.ucla.edu/</u> using your Mednet AD account. Use multifactor authentication through Duo to access the portal.

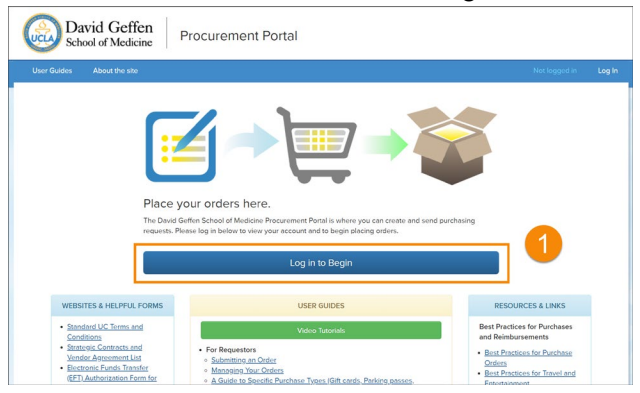

2. From the portal, click the "In Queue" tab to view all orders in the purchasing queue. When the "Display only unassigned orders" option is checked, you will only see orders that have not been assigned a purchaser.

| Purcha                        | ise Orders                                                   | 5                                        |                                     |          |                                                                          |                                   | Create Ne                         | w Order 🗹           | Notifications 🖂                | Adminis               | tration 🌣 |
|-------------------------------|--------------------------------------------------------------|------------------------------------------|-------------------------------------|----------|--------------------------------------------------------------------------|-----------------------------------|-----------------------------------|---------------------|--------------------------------|-----------------------|-----------|
| In Queue                      | <u>e</u> 2 🗠                                                 | prate Finance 🕫                          | Order P                             | laced 🖸  | Order Receive                                                            | ed 🗸 🛛 A                          | IL 🔳 Unit                         | Orders              |                                | Rep                   | orts III  |
| Search F                      | =ilter                                                       |                                          |                                     |          |                                                                          |                                   |                                   |                     |                                |                       |           |
| From: 01/0                    | 01/2019 🗮 To:                                                | 01/01/2020                               | Clear Values                        | 3        |                                                                          |                                   |                                   |                     |                                |                       |           |
| Unit: All                     |                                                              |                                          | •                                   |          |                                                                          |                                   |                                   |                     |                                |                       |           |
| Order Stat                    | us: All                                                      |                                          | Y                                   |          |                                                                          |                                   |                                   |                     |                                |                       |           |
| Purchaser                     | Queue: All                                                   | ٣                                        |                                     |          |                                                                          |                                   |                                   |                     |                                |                       |           |
| Display                       | orders submitted b                                           | by ME                                    |                                     |          |                                                                          |                                   |                                   |                     |                                |                       |           |
|                               |                                                              |                                          |                                     |          | Filter                                                                   |                                   |                                   |                     |                                |                       |           |
|                               |                                                              |                                          | Show orders in                      | my queue | Display only i                                                           | inassigned or                     | ders                              |                     |                                |                       |           |
| Show 50                       | • entries                                                    |                                          | Show orders in                      | my queu  | ☑ Display only u                                                         | unassigned or                     | ders                              |                     | Search:                        | Export to             | Excel 💆   |
| Show 50<br>Order<br>#         | ▼ entries<br>Order<br>Name ↓†                                | Unit J†                                  | Show orders in<br>Requestor I       | my queu  | <ul> <li>Display only t</li> <li>Display only t</li> </ul>               | unassigned or<br>Order<br>Date ↓↑ | ders<br>Order<br>Assignment       | Assigne             | Search:<br>Su<br>ed To By      | Export to<br>ubmitted | Excel Z   |
| Show 50<br>Order<br># 1830171 | v     entries       Order<br>Name     It       Shade     Ash | Unit It<br>Deans<br>Office-<br>Immediate | Show orders in Requestor 1 Nere Car | wy queu  | <ul> <li>Display only t</li> <li>Status 1</li> <li>Purchasing</li> </ul> | Order<br>Date I1<br>10/11/2019    | Order<br>Assignment<br>Unassigned | Assigne<br>Put in 1 | Search:<br>ed To By<br>Queue + | Export to<br>ubmitted | Excel 💆   |

3. Click the "Put in Queue" button to assign a purchaser to the order. This button is available both in the queue and inside the order.

| Order # 18301                     | 71 Shade Ash CNS                                 | Purchasing Put in Queue |
|-----------------------------------|--------------------------------------------------|-------------------------|
| Delivery Information:             |                                                  | Vendor Information:     |
| Unit:<br>Requestor:<br>Recipient: | Deans Office-Immediate<br>Nere Car<br>Nere Car   | Name:<br>Address:       |
| Address:<br>Date Needed:          | Bldg./Room # Geffen Hall 4<br>P_62<br>10/11/2019 |                         |
| Date Needed.                      | 10/11/2015                                       |                         |

4. Select a purchaser from the dropdown list to put the order in the purchaser's queue and click "Add".

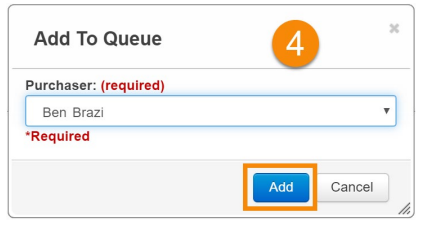

5. Click "Continue" on the disclaimer to complete the process. The purchaser has been added to the queue.

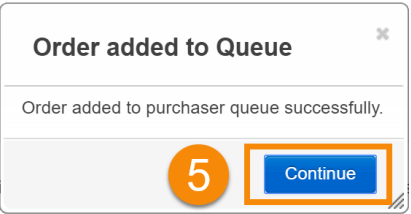

## Assigning Multiple Purchasers to an Order

To assign multiple purchasers to an order,

1. Uncheck the "Display only assigned orders" option to view all orders.

|    | Show orders in my queue Display only unassigned orders |     |                                                                     |             |      |           |    |            |    |         | ]   |               |   | Export to Ex             | ccel 💆      |                |          |
|----|--------------------------------------------------------|-----|---------------------------------------------------------------------|-------------|------|-----------|----|------------|----|---------|-----|---------------|---|--------------------------|-------------|----------------|----------|
| SI | now 5                                                  | 0   | ▼ entries                                                           |             |      |           |    |            |    |         |     |               |   |                          | Search:     |                |          |
| ;  | Order<br>≄ ↓                                           | II. | Order Name 🏼 🕇                                                      | Unit        | ↓î   | Requestor | Ĵ↑ | Vendor     | ↓† | Status  | 11  | Order<br>Date | 1 | Order<br>Assignment      | Assigned To | Submitte<br>By | ed<br>↓↑ |
| 1  | 830849                                                 | 2   | Reimb to<br>DGSOM student<br>Dillon Dej<br>Plastic Surgery<br>Conf. | Student Aff | airs | Mary Ann  |    | Dillon Dej |    | Purchas | ing | 10/11/2019    |   | Assigned to<br>Purchaser | Tristan Bai | Mary An        | n        |

2. Locate the order and click the "Put in Queue" button. You can remove the current purchaser by clicking the "**X**" next to the purchaser's name.

## **Questions?**

Contact your department procurement administrator for questions about assigning orders.

Submitting an Order Page 2 of 2 | Rev. 200320